# Langkah Langkah Membuat Account & Pengaplikasian sebagai Peserta Edukasi Motion Trade

- > Langkah langkah Opening Account Peserta Edukasi Motion trade
- 1. Buka web edukasi motion trade pada browser anda : <u>https://edukasi.motiontrade.id/</u> setelah itu klik **daftar**

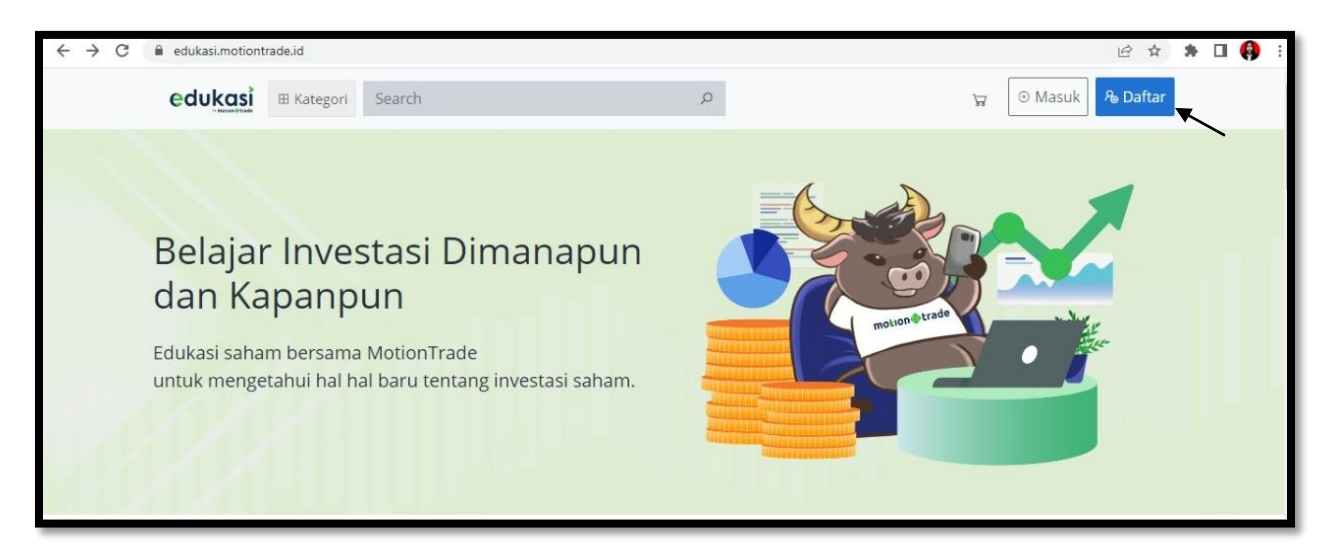

2. Isi data diri anda yang diminta lalu daftar sebagai peserta

| edukasi 🛛 Kategori Search           | ٩                                           | 🗑 😔 Masuk 🔒 Daftar |
|-------------------------------------|---------------------------------------------|--------------------|
| Nama                                | Alifia Febriani                             |                    |
| No. Handphone<br>Email              | 0812xxxxxxx<br>alifia.febriani@mncgroup.com |                    |
| Kata sandi<br>Konfirmasi Kata sandi |                                             |                    |
| Daftar sebagai                      | Peserta     O Pengisi Konten                |                    |
|                                     | Daftar                                      |                    |

3. Jika sudah melakukan pendaftaran, anda akan menerima email bahwa registrasi edukasi Motion Trade **berhasil** 

| Registrasi Edukasi                                                                                    |
|----------------------------------------------------------------------------------------------------|
| customer.service@mncsekuritas.id                                                                      |
| Sent: Thu 08/09/2022 13:43                                                                            |
| fo: Alifia Febriani                                                                                   |
| Yth.                                                                                                  |
| Bapak/Ibu                                                                                             |
| Alifia Febriani                                                                                       |
| Terima kasih atas pendaftaran Anda dalam kegiatan Edukasi MotionTrade.                                |
| Akun anda telah aktif dan dapat digunakan untuk mengikuti kelas edukasi yang tersedia di website kami |
| Jika membutuhkan informasi lebih lanjut, Anda dapat menghubungi kami melalui email:                   |
| onlinetrading.mncs@mncgroup.com                                                                       |
| Demikian disampaikan, terima kasih atas perhatian Anda.                                               |
| Hormat kami,                                                                                          |
| Tim Edukasi Motion Trade                                                                              |

### 4. Silahkan login

| edukasi | Search     | Q                            | μ. | ⊙ Masuk | ጼ Daftar |
|---------|------------|------------------------------|----|---------|----------|
|         |            |                              |    |         |          |
|         | Email      | alifia.febriani@mncgroup.com |    |         |          |
|         | Kata sandi |                              | ]  |         |          |
|         |            | 🗆 Ingat saya                 |    |         |          |
|         |            | Masuk Lupa kata sandi Anda?  |    |         |          |
|         |            |                              |    |         |          |

# Langkah langkah Membeli Vidio Edukasi Motion Trade (Berbayar)

- Edukasi

  Aplikasi

  Edukasi

  Promo

  Promo

  Promo

  Promo

  Promo

  Ingena

  Ingena

  Ingena

  Ingena

  Ingena

  Ingena

  Ingena

  Ingena

  Ingena

  Ingena

  Ingena

  Ingena

  Ingena

  Ingena

  Ingena

  Ingena

  Ingena

  Ingena

  Ingena

  Ingena

  Ingena

  Ingena

  Ingena

  Ingena

  Ingena

  Ingena

  Ingena

  Ingena

  Ingena

  Ingena

  Ingena

  Ingena

  Ingena

  Ingena

  Ingena

  Ingena

  Ingena

  Ingena

  Ingena

  Ingena

  Ingena

  Ingena

  Ingena

  Ingena

  Ingena

  Ingena

  Ingena

  Ingena

  Ingena

  Ingena

  Ingena

  Ingena

  Ingena

  Ingena

  Ingena

  Ingena

  Ingena

  Ingena

  Ingena

  Ingena

  Ingena

  Ingena

  Ingena

  Ingena

  Ingena

  Ingena

  Ingena

  Ingena
  <
- 1. Masuk kategori dan pilih jenis video yang akan di beli

2. Pilih vidio

| edukasi 🖽 Kategori Si                                                         | arch                                 | Q                  | ਯ 📀 |
|-------------------------------------------------------------------------------|--------------------------------------|--------------------|-----|
| Beranda / Topik-topik / Edukasi     Pemula     Teknikai Fundamentai Psikologi | / Pernula Trading Money Management 1 | Financial Planning |     |
| Showing 1 from 1 results                                                      |                                      |                    |     |

3. Lanjutkan ke pembayaran

|     | See AF                                              |  |
|-----|-----------------------------------------------------|--|
|     | Sampel Video<br>Rp150,000.00 Rp200,000.00           |  |
| 21/ | Total : <b>Rp150,000.00</b> <del>Rp200,000.00</del> |  |
|     | Lanjut ke Pembayaran                                |  |
|     |                                                     |  |

4. Lakukan pembayaran dengan Qris (scan barcode) setelah itu lakukan konfirmasi pembayaran. Isi nama bank, nomor handphone, nama pemilik rekening dan masukan bukti pembayaran yang telah di transfer. Lalu konfirmasi pembayaran

| Sampel Video                                                               | Rp150,000.00                                                                |
|----------------------------------------------------------------------------|-----------------------------------------------------------------------------|
| Total                                                                      | Rp150,000.00                                                                |
| formas: Pembayaran<br>Dengan melanjukan, Anda seruja un<br>2 Bank Transfer |                                                                             |
| Slahkan melakukan pembayaran ke<br>dengan menyeruakan bulki pembawa        | rekening berikut, dan lakukan konfirmasi pembayaran<br>nan sebapai lamairan |
| Bank Account Details                                                       |                                                                             |
| BANK:<br>MNC                                                               | No.Handphone:<br>123456789                                                  |
| Nerna Gabang<br>MNC Bank Pusas                                             | Nama Permilik Rekening<br>PT MVC Sekuritas                                  |
|                                                                            |                                                                             |
| HERE RETURNED                                                              |                                                                             |
| Konfirmasi Pembayaran                                                      |                                                                             |
| Narsa Bark                                                                 |                                                                             |
| No. Marchine                                                               |                                                                             |
| 0812033333                                                                 |                                                                             |
| Nama Pernilik Relienting                                                   |                                                                             |
| Alifia Febriani                                                            |                                                                             |
| Unggah Lampikan (File *Jos. * one. L                                       | Auran Maks 1 MB)                                                            |
| Choose File Buiks of Lipe                                                  |                                                                             |
| E-INTRACOLUCIA - TOTAL COMPR.                                              |                                                                             |

5. Setelah itu Anda akan mendapatkan email notifikasi pembayaran, pembayaran anda sedang dalam proses verifikasi oleh Admin

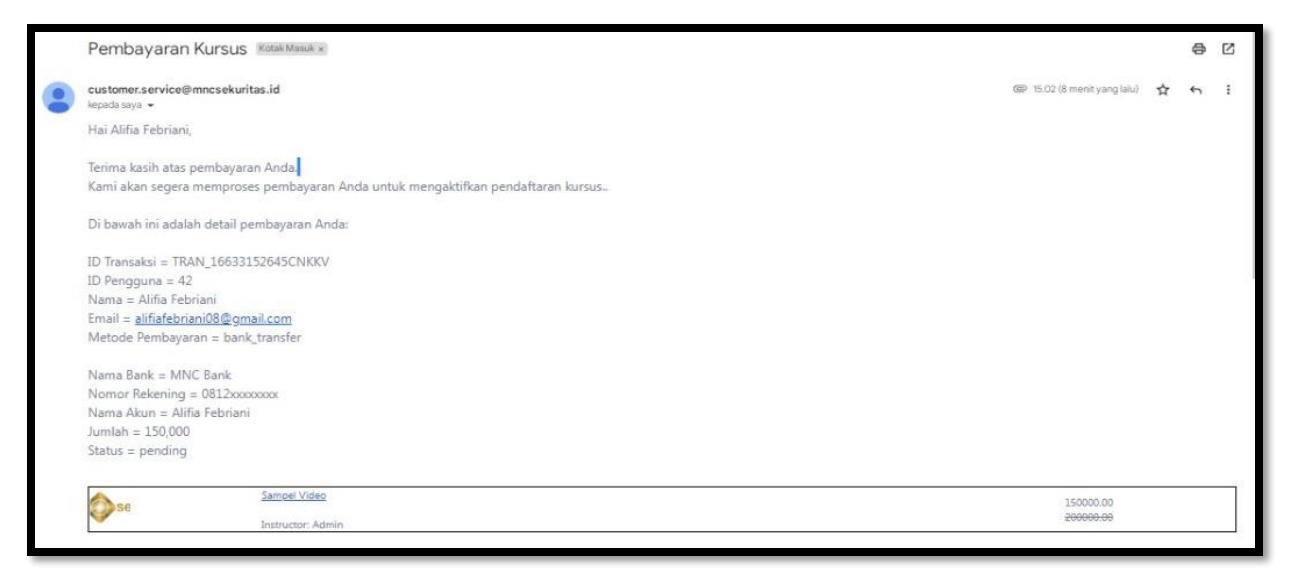

6. Setelah pembayaran Anda selesai di verifikasi, Anda akan mendapatkan email bahwa pembayaran kursus berhasil

| Pembaharuan Status Pembayaran Konk Manuk x                      |                           |   | ₽          |
|-----------------------------------------------------------------|---------------------------|---|------------|
| customer.service@mncsekuritas.id<br>kepada saya <b>≣</b>        | 15.07 (6 menit yang lalu) | ☆ | <b>f</b> h |
| Hai Alifia Febriani,                                            |                           |   |            |
| Terjadi pembaharuan informasi terkait status pembayaran Anda.   |                           |   |            |
| Di bawah ini adalah detail pembaharuan:                         |                           |   |            |
| ID Transaksi = TRAN_16633152645CNKKV                            |                           |   |            |
| ID Pengguna = 42                                                |                           |   |            |
| Nama = Alifia Febriani                                          |                           |   |            |
| Email = alifiafebriani08@gmail.com                              |                           |   |            |
| Metode Pembayaran = bank_transfer                               |                           |   |            |
| Nama Bank = MNC Bank                                            |                           |   |            |
| Namor Rekening = 0812xxxxxxxxx                                  |                           |   |            |
| Nama Akun = Alifia Febriani                                     |                           |   |            |
| Jumlah = 150,000                                                |                           |   |            |
| Status = success                                                |                           |   |            |
| Jika Anda memiliki pertanyaan, silahkan untuk menghubungi kami. |                           |   |            |
| Terimakasih,                                                    |                           |   |            |
| Edukasi MotionTrade                                             |                           |   |            |

7. Silahkan masuk ke riwayat pembelian, dan pilih tampilan

| edukasi 🗉 Kategori Sea | rch          | Q                          |                  |                       | \[\]     |  |
|------------------------|--------------|----------------------------|------------------|-----------------------|----------|--|
| Dashboard     Wishlist | Purchase D   | etails                     |                  |                       |          |  |
| e cramae               | Id           |                            | 100              |                       |          |  |
| ₩ Ulasan               | Name         |                            | Alifia Febriani  |                       |          |  |
| 🕲 Riwayat Pembelian    | Email        |                            | alifiafebriani08 | @gmail.com            |          |  |
| 2 Pengaturan           | Amount       |                            | Rp150,000.00     |                       |          |  |
| (3 Keluar              | Payment Me   | ethod                      | bank_transfer    |                       |          |  |
|                        | Status       |                            | (O success       |                       |          |  |
|                        | Currency     |                            | IDR              |                       |          |  |
|                        | Local Transa | action Id                  | TRAN_1663315     | 2645CNKKV             |          |  |
|                        | Account Nur  | mber                       | 0812xxxxxxxxx    |                       |          |  |
|                        | Branch Nam   | ne                         | MNC Bank         |                       |          |  |
|                        | Account Nar  | me                         | Alifia Febriani  |                       |          |  |
|                        | Created At   |                            | September 16,    | 2022 15:01            |          |  |
|                        | Updated At   |                            | September 16,    | 2022 15:06            |          |  |
|                        |              |                            |                  |                       |          |  |
|                        | Thumbnail    | Judul                      | Harg             | a                     | #        |  |
|                        |              | Sampel Video 😔 published 🚯 | Rp15             | 0,000.00 Rp200,000.09 | Tampilan |  |

8. Silahkan pilih lanjutkan kursus

| Sampel Video<br>Cara Tarik Dana Pada Website Edukasi Motion Trade<br>I Pemula<br>A Dibuat oleh Admin © Pembaruan Terakhir September 16, 2022 14:18 | video diposting : September 16, 2022 |
|----------------------------------------------------------------------------------------------------|--------------------------------------|
| Apa yang Termasuk?                                                                                                    | seki                                 |
| Topik                                                                                                    | Tampilkan semua 1 Materi 00:00       |
| Basic     Cara Tarik Dana Pada Website Edukasi Motion Trade                                                                                        | 1 Materi                             |
| Pengisi Konten Admin                                                                                                    |                                      |
| © 3 Kursus                                                                                                    |                                      |

### 9. Vidio sudah berhasil di akses

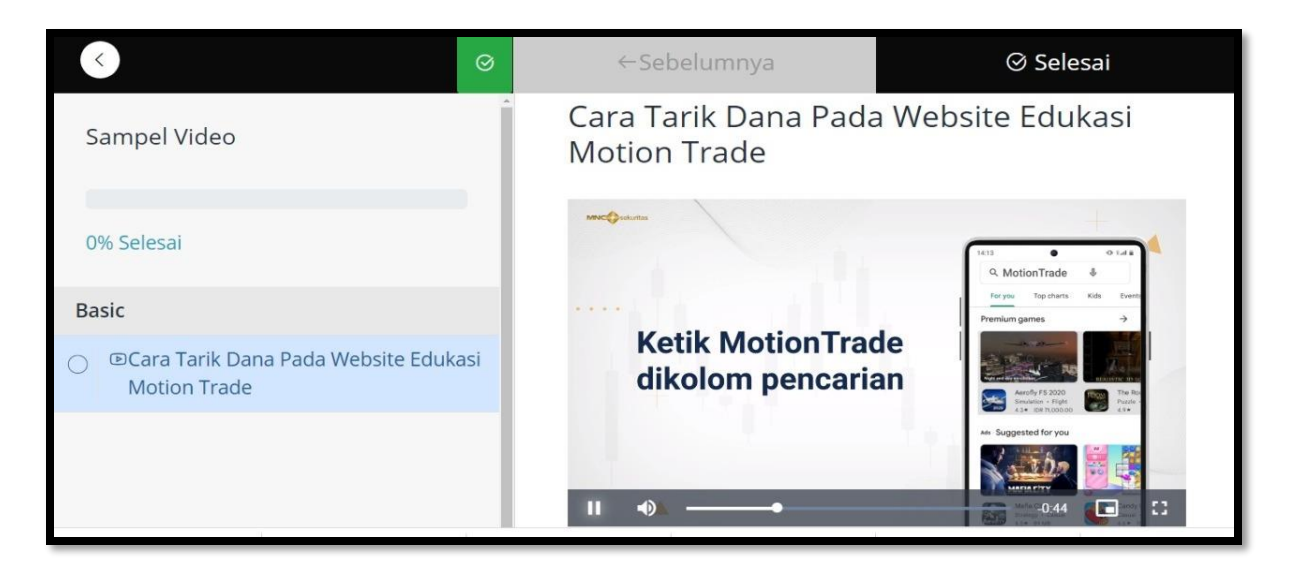

# Langkah langkah Membeli Vidio Edukasi Motion Trade (Gratis)

# 1. Pilih vidio gratis

| motion@trade                 |           | motion@trade                         | • - 0         | motion@trade                               | • _            | motion trade     |             |
|------------------------------|-----------|--------------------------------------|---------------|--------------------------------------------|----------------|------------------|-------------|
| Tutorial                     | -         | Tutorial                             |               | Tutorial                                   | -              | Tutorial         |             |
| Cara Menyimpan               | PIN       | Cara Membatalkan Or<br>atau Withdraw | der           | Cara Merevisi Orde<br>Pembelian Saham atau | Amend          | Cara Jual Saham  |             |
| Caluerile New<br>CROCK Women |           | Colorador Con-                       |               | Calculate Law                              |                | Chinese ter      |             |
| Cara Menyimpa                | n PIN di  | Cara Membatalka                      | an Order atau | Cara Merevisi Or                           | der Pembelian  | Cara Jual Saham  | di Aplikasi |
| Aplikasi Motion              | Trade     | Withdraw di Aplil                    | kasi          | Saham atau Ame                             | end di Aplikas | Online Trading M | lotionTrade |
| 1 Materi                     | al Pemula | 💿 1 Materi                           | al Pemula     | 1 Materi                                   | al Pemula      | 1 Materi         | al Pemula   |
| 8 by Admin                   | C OLT     | R by Admin                           | C OLT         | R by Admin                                 | C OLT          | 8 by Admin       |             |
| by Admin                     | L'OLI     | A by Admin                           | U OLI         | A by Admin                                 | L'OLI          | × by Admin       | 0.0         |
|                              |           |                                      |               |                                            |                |                  |             |

### 2. Pilih daftar sekarang

| Cara Membatalkan Order atau Withd                                                                                                    | raw di Aplikasi                                             | Gratis          |  |
|----------------------------------------------------------------------------------------------------|-------------------------------------------------------------|-----------------|--|
| Motion Trade Aplikasi Online Trading & Reksa Dana yang dilen<br>suara ke Smartphone untuk membuka berbagai menu, input t<br>berita, harga saham dan lainnya. | gkapi dengan fitur perintah<br>ransaksi beli, jual, membaca | Daftar Sekarang |  |
| al Pemula                                                                                                    |                                                             |                 |  |
| A Dibuat oleh Admin Ø Pembaruan Terakhir September 22, 2022 14                                                                                               |                                                             |                 |  |
| A Dibuat oleh Admin O Pembaruan Terakhir September 22, 2022 14<br>Apa yang Termasuk?                                                                         | 57<br>motion⊕trade                                          |                 |  |

#### 3. Pilih lanjutkan kursus

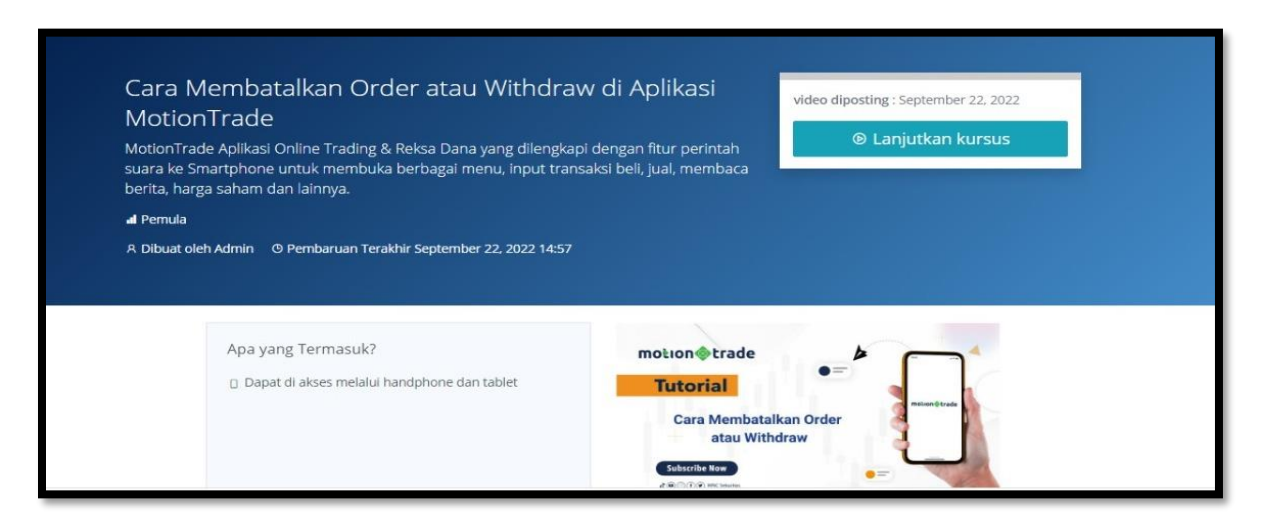

4. Vidio sudah berhasil di akses

| < ⊘                                                                                        | ←Sebelumnya                               | ⊗ Selesai                                  |
|--------------------------------------------------------------------------------------------|-------------------------------------------|--------------------------------------------|
| Cara Membatalkan Order atau<br>Withdraw di Aplikasi MotionTrade                            | Mec@ustures                               |                                            |
| 0% Selesai<br>Aplikasi                                                                     | Membatalkan order                         |                                            |
| <ul> <li>DCara Membatalkan Order atau</li> <li>Withdraw di Aplikasi MotionTrade</li> </ul> | atau Withdraw mela<br>aplikasi MotionTrac | alui e e e e e e e e e e e e e e e e e e e |
|                                                                                            | II •0                                     | -049                                       |
|                                                                                            |                                           |                                            |